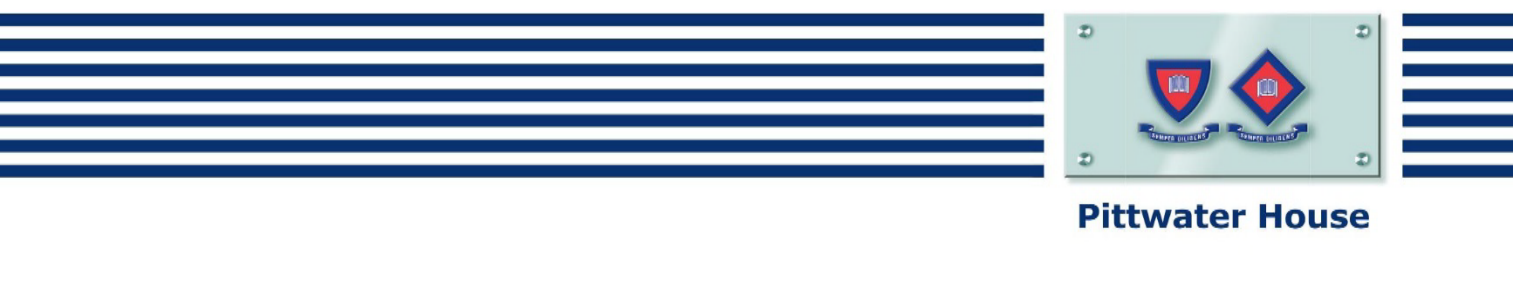

## Installing Office 365 at Home

| 1.  | Go to<br><u>www.office.com/getoffice365</u> ,<br>enter your official school student<br>email address and click "Get<br>started".                                                   | Office in education<br>Students and teachers, get the online versions of Office<br>plus 1 TB online storage for free!<br>All you need to get started is a valid school email address.<br>Enter your school email address<br>Get started                                                                                                    |
|-----|----------------------------------------------------------------------------------------------------|----------------------------------------------------------------------------------------------------|
| 2.  | Click on "I'm a student"                                                                                                    | We'll provide the Office 365 tools you need in the classroom and online.                                                                                                    |
| 3.  | You should receive an email<br>with the activation link.<br>You can check your school<br>emails here:<br>https://owa.tphs.nsw.edu.au/<br>Fill in the form and create a<br>password | Great! Go check<br>your email.<br>To finish signing up, click the link in the mail from Office 365.<br>Dich't get the mail? Check your spam folder or resend the mail<br>One last thing                                                                                                    |
| 5.  | Install Software:<br>a. Un-tick the boxes for<br>"Make Bing your default<br>search engine" and "Make<br>MSN your browser home<br>page."                                            | Install Office on your PC   Image: English Change   Image: English Change |
| Ple | b. Press "Install Now"<br>ease note that once the student leaves th                                                                                                    | the school the license will be deactivated.                                                                                                    |
|     |                                                                                                    |                                                                                                    |

If you have any issues please contact IT Support via email at <u>itsupport@tphs.nsw.edu.au</u>

**The Pittwater House Schools Ltd.** t 02 9981 4400 | f 02 9971 1627 **www.pittwaterhouse.com.au**  PO Box 244 Manly NSW 1655 70 South Creek Rd Collaroy NSW 2097 ABN 87 000 655 845 | CRICOS 00897J achieve a balance co-educational campus single-sex education